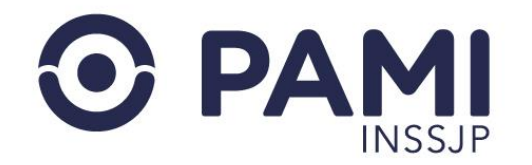

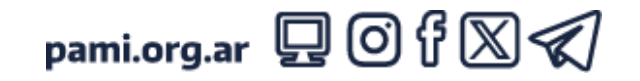

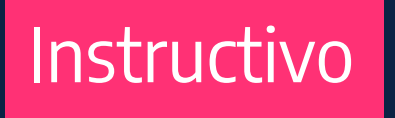

### TRANSMISIÓN DE INFORMACIÓN DESDE EL PANEL DE PRESTACIONES DE OME

El presente instructivo detalla los mecanismos para realizar la transmisión de información en tiempo real de las prestaciones validadas, teniendo la posibilidad de hacerlo por prestación o de manera masiva.

• Usuario: Prestador

• Publicación: 31/05/2024 - Versión: 1.2

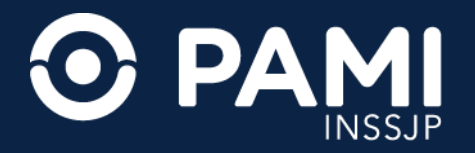

#### **IMPORTANTE:**

- El SISTEMA DE ORDEN MÉDICA ELECTRÓNICA será la única herramienta válida para la VALIDACIÓN y TRANSMISIÓN de las prestaciones realizadas.
- Debe transmitir la información de las prestaciones realizadas en tiempo real. A medida que valida la atención puede transmitirla desde el **PANEL DE PRESTACIONES**.
- La transmisión de información de las prestaciones realizadas constituye carácter de declaración jurada, con lo cual es fundamental verificar que la información consignada sea correcta antes de transmitir la información al INSSJP.
- Una vez que la prestación se encuentre en el estado VALIDADA o TRANSMITIDA no podrá realizar modificaciones. Antes de enviar información al INSSJP verifique que la información sea correcta. Por ejemplo, verifique que la fecha del turno asignado corresponda con la fecha de realización. En caso que deba modificar la fecha del turno, tendrá que realizarlo desde el PANEL DE ACEPTACIÓN. Una vez modificados los datos, verá reflejados los cambios en el PANEL DE PRESTACIONES.
- Una vez transmitida y procesada la información prestacional del período en cuestión, podrá consultar el monto conformado y presentar la factura a través de FACTURA UNIFICADA del SISTEMA INTERACTIVO DE INFORMACIÓN (SII).

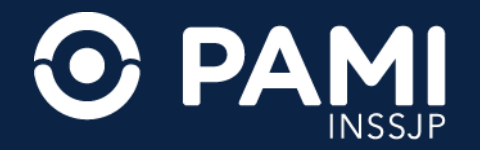

# Transmisión Individual de Prestación Realizada

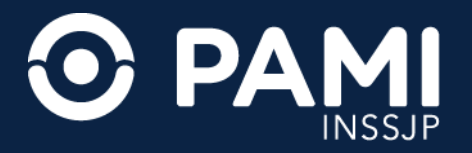

Desde el **PANEL DE PRESTACIONES** identifique la prestación que desea transmitir, para ello puede utilizar los filtros de búsqueda disponibles.

1. Identificada la prestación haga clic en el botón TRANSMITIR de la columna de acciones.

| 💦 REC C          | ME =              |                      |                      |                                             |                                                            |                                            |                 |                     |         | ¢                              |
|------------------|-------------------|----------------------|----------------------|---------------------------------------------|------------------------------------------------------------|--------------------------------------------|-----------------|---------------------|---------|--------------------------------|
| Generar Orden    | Listado de Ordene | s Panel de Aceptac   | ión Panel de p       | restaciones                                 |                                                            |                                            |                 |                     | OME CRD | EN MEDICA V4.12.06<br>CTRONICA |
| Nro. de Orden    | 33240000815       | 39                   |                      | Afiliado por                                | Iro. Afiliado/GP                                           | ~                                          | Validada        | Si                  |         | ~                              |
| Fecha turno deso | de 13/05/202      | 4                    |                      | Fecha turno hast                            | a 13/05/2024                                               |                                            | Trasmitida      | No                  |         | ~                              |
| Práctica         |                   |                      |                      | Modalidad Turno                             | -                                                          | ~                                          | Doc. Cargao     | ia                  |         | ~                              |
| Boca de atención | 1                 |                      | ~                    | Aceptadas por mi u                          | suario                                                     |                                            |                 | Limpiar             | Buscar  | Trasmisión masiva              |
| NRO. ORDEN       | FECHA<br>EMISIÓN  | NRO.<br>BENEFICIO/GP | APELLIDO Y<br>NOMBRE | PRÁCTICA                                    |                                                            |                                            | τυ              | RNO                 | TRASM   | → <sup>lar</sup>               |
| 3324000081539    | 26/02/2024        | 155                  | CARLOS               | 820164 - CONSULTA PF<br>(INCLUYE CURACION I | RIMERA VEZ CON ESPECIALISTA<br>DE HERIDAS, RETIRO DE DRENA | EN TRAUMATOLOGIA Y ORT<br>AJES Y VENDAJES) | OPEDIA 13<br>08 | 05/2024 -<br>15 - P | NO      | 1                              |
|                  |                   |                      |                      |                                             |                                                            |                                            |                 |                     |         |                                |

**IMPORTANTE:** para evitar errores de transmisión, se recomienda previo al envió utilizar junto a otro tipo de filtro, los filtros **VALIDADA: SI y TRANSMITIDA: NO**. Únicamente se reconocerán y liquidarán las órdenes médicas electrónicas que hayan sido previamente validadas y trasmitidas.

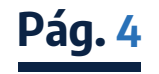

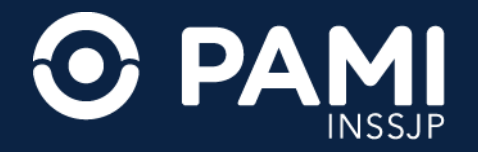

**2.** El sistema le pedirá que confirme la acción de transmisión. De ser correcto haga clic en el botón **CONFIRMAR**.

| GREC OME =                                           |                                                                                                    | 0                                                |
|------------------------------------------------------|----------------------------------------------------------------------------------------------------|--------------------------------------------------|
| Generar Orden Listado de Ordenes Panel de Aceptación | Transmitir información                                                                                                    | COME ORDEN MEDICA V4.12.06                       |
| Nro. de Orden 3324000081539                          | Esta seguro que desea transmitir la información consignada?<br>Una vez transmitida, no podrá ser modificada.                        | a SI 🗸                                           |
| Fecha turno desde 13/05/2024                         | Cancelar                                                                                                    | Confirmar da No                                  |
| Práctica                                             | Modalidad Turno                                                                                                    | Confirmar                                        |
| Boca de atención                                     | - Aceptadas por mi usuario                                                                                                    |                                                  |
|                                                      |                                                                                                    | Limpiar Buscar Trasmisión masiva                 |
|                                                      |                                                                                                    | Exportar                                         |
| FECHA NRO. AI<br>NRO. ORDEN EMISIÓN BENEFICIO/GP NO  | VELLIDO Y<br>DMBRE PRÁCTICA                                                                                                    | TURNO TRASMITIDA ACCIONES                        |
| 3324000081539 26/02/2024 155<br>C/                   | 820164 - CONSULTA PRIMERA VEZ CON ESPECIALISTA EN TRAUMATOLOGI<br>RLOS (INCLUYE CURACION DE HERIDAS, RETIRO DE DRENAJES Y VENDAJES) | A Y ORTOPEDIA 13/05/2024 - NO ✓ 🛨 🗲<br>08:15 - P |
|                                                      | Rea x aśa: 10 💙                                                                                                    |                                                  |

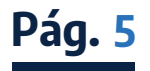

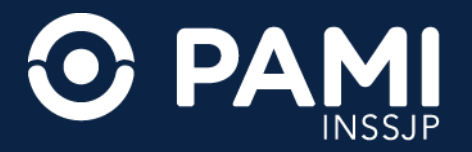

**3.** En la columna de **TRANSMITIDA**, observará la leyenda **SI** y la fecha de la transmisión, mientras que en la columna de acciones solo podrá acceder a visualizar la documentación respaldatoria (en caso de haber sido adjuntada previamente) haciendo clic en el botón con el ícono de **LUPA**.

|                              |                      |                      |                                                                                                    |                                                     | 0         |
|------------------------------|----------------------|----------------------|----------------------------------------------------------------------------------------------------|-----------------------------------------------------|-----------|
| Generar Orden Listado de Ord | enes Panel de Acepta | ción Panel de p      | estaciones                                                                                                    | OME OR DEN MEDIC                                    | v4.12.06  |
| Nro. de Orden 33240000       | 81539                |                      | Afiliado por                                                                                                    | Validada                                            | ~         |
| Fecha turno desde 13/05/2    | 2024                 |                      | Fecha turno hasta 13/05/2024                                                                                                    | Trasmitida                                          | ~         |
| Práctica                     |                      |                      | Modalidad Turno 🗸                                                                                                    | Doc. Cargada                                        | *         |
| Boca de atención             |                      | ~                    | Aceptadas por mi usuario                                                                                                    |                                                     |           |
|                              |                      |                      |                                                                                                    | Limpiar Buscar Trasmisió                            | ón masiva |
|                              |                      |                      |                                                                                                    | I                                                   | Exportar  |
| FECHA<br>NRO. ORDEN EMISIÓN  | NRO.<br>BENEFICIO/GP | APELLIDO Y<br>NOMBRE | PRÁCTICA                                                                                                    | TURNO TRASMITIDA ACCIONES                           |           |
| 3324000081539 26/02/202      | 4 1557               | CARLOS               | 820164 - CONSULTA PRIMERA VEZ CON ESPECIALISTA EN TRAUMATOLOGIA Y<br>(INCLUYE CURACION DE HERIDAS, RETIRO DE DRENAJES Y VENDAJES) | ORTOPEDIA 13/05/2024 - SI -<br>08:15 - P 13/05/2024 |           |
|                              |                      |                      | Rea x páa: 🛛 10 🗸                                                                                                    |                                                     |           |

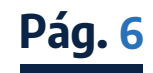

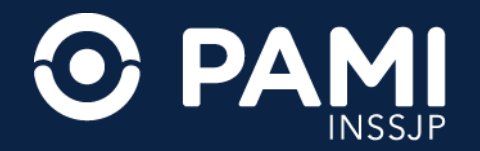

# Transmisión Masiva de Prestaciones Realizadas

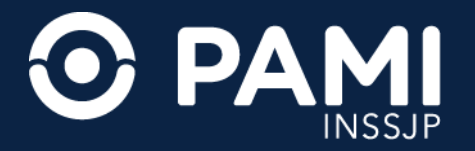

1. En caso de querer realizar la transmisión de todas aquellas prestaciones **PENDIENTES DE TRANSMISIÓN**, desde el **PANEL DE PRESTACIONES** obligatoriamente deberá filtrar la fecha desdehasta en los estados **VALIDADA: SI** y **TRANSMITIDA: NO** y hacer clic en el botón **BUSCAR**.

| 🞧 REC OME 💻                                                     |                                                                                                    | 0                                            |
|-----------------------------------------------------------------|----------------------------------------------------------------------------------------------------|----------------------------------------------|
| Generar Orden Listado de Ordenes Panel de Aceptación Panel de p | restaciones                                                                                                    | OME CLECTRONICA V4.12.06                     |
| Nro. de Orden                                                   | Afiliado por Validada                                                                                                    | Si 🗸                                         |
| Fecha turno desde 13/05/2024                                    | Fecha turno hasta 13/05/2024                                                                                                    | ta No 🗸                                      |
| Práctica                                                        | Modalidad Turno V Doc. Ca                                                                                                    | Buscar                                       |
| Boca de atención V                                              |                                                                                                    | Limpiar Buscar Trasmisión masiva<br>Exportar |
| FECHA NRO. APELLIDO Y<br>NRO. ORDEN EMISIÓN BENEFICIO/GP NOMBRE | PRÁCTICA                                                                                                    | TURNO TRASMITIDA ACCIONES                    |
| 3324000081560 26/02/2024 15 CLARA                               | 820164 - CONSULTA PRIMERA VEZ CON ESPECIALISTA EN TRAUMATOLOGIA Y ORTOPEDIA<br>(INCLUYE CURACION DE HERIDAS, RETIRO DE DRENAJES Y VENDAJES) | 13/05/2024 - NO ✓ ± →<br>08:40 - P           |
| 3324000083076 13/05/2024 13(                                    | 820164 - CONSULTA PRIMERA VEZ CON ESPECIALISTA EN TRAUMATOLOGIA Y ORTOPEDIA                                                                 | 13/05/2024 - NO ✓ 🛨 →                        |

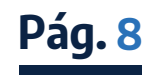

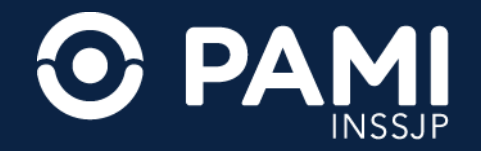

### 2. Obtenido los resultados haga clic en el botón TRANSMISIÓN MASIVA.

| REC ON                       |                  |                      |                      |                                                                                                    |                           |                  |                                 | 0        |
|------------------------------|------------------|----------------------|----------------------|----------------------------------------------------------------------------------------------------|---------------------------|------------------|---------------------------------|----------|
| Generar Orden Li             | stado de Ordenes | Panel de Aceptad     | ión Panel de presta  | aciones                                                                                                    |                           | OM               | ORDEN MEDICA<br>ELECTRONICA     | v4.12.06 |
| Práctica<br>Boca de atención |                  |                      | ~                    | Modalidad Turno<br>C Aceptadas por mi usuario                                                                                               | nisić                     | ón m<br>ar Busca | IASIVA<br>r Trasmisión m<br>Exq | nasiva   |
| NRO. ORDEN                   | FECHA<br>EMISIÓN | NRO.<br>BENEFICIO/GP | APELLIDO Y<br>NOMBRE | PRÁCTICA                                                                                                    | TURNO                     | TRASMITIDA       | ACCIONES                        |          |
| 3324000081560                | 26/02/2024       | 1502                 | CLARA                | 820164 - CONSULTA PRIMERA VEZ CON ESPECIALISTA EN TRAUMATOLOGIA Y ORTOPEDIA<br>(INCLUYE CURACION DE HERIDAS, RETIRO DE DRENAJES Y VENDAJES) | 13/05/2024 -<br>08:40 - P | NO               | ✓ ± →                           |          |
| 3324000083076                | 13/05/2024       | 1306                 | MONICA               | 820164 - CONSULTA PRIMERA VEZ CON ESPECIALISTA EN TRAUMATOLOGIA Y ORTOPEDIA<br>(INCLUYE CURACION DE HERIDAS, RETIRO DE DRENAJES Y VENDAJES) | 13/05/2024 -<br>09:00 - P | NO               | ✓ ± →                           |          |
| 3324000083083                | 13/05/2024       | 1508                 | GERARDO              | 820164 - CONSULTA PRIMERA VEZ CON ESPECIALISTA EN TRAUMATOLOGIA Y ORTOPEDIA<br>(INCLUYE CURACION DE HERIDAS, RETIRO DE DRENAJES Y VENDAJES) | 13/05/2024 -<br>10:15 - P | NO               | ✓ ± →                           |          |
|                              |                  |                      |                      | Reg x pág: 10 🗸                                                                                                    |                           |                  |                                 | _        |

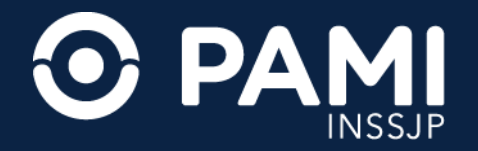

#### **3.** El sistema le confirmará la acción realizada.

| 🞧 REC OME =                                          |                                                                                                    | 0                                            |
|------------------------------------------------------|----------------------------------------------------------------------------------------------------|----------------------------------------------|
| Generar Orden Listado de Ordenes Panel de Aceptación | Transmisión Masiva ×                                                                                                    | OME CROEN MEDICA V4.12.06                    |
| Nro. de Orden                                        | INFORMACIÓN TRANSMITIDA<br>Se ha transmitido la información correctamente.                                                                      | a Si 🗸                                       |
| Fecha turno desde 13/05/2024                         | Сегтаг                                                                                                    | da No 🗸                                      |
| Práctica                                             | Modalidad Turno V Doc. Ca                                                                                                    | argada - 🗸                                   |
| Boca de atención                                     | ✓ Aceptadas por mi usuario                                                                                                    | Limpiar Buscar Trasmisión masiva<br>Exportar |
| FECHA NRO. A<br>NRO. ORDEN EMISIÓN BENEFICIO/GP N    | ELLIDO Y<br>MIBRE PRÁCTICA                                                                                                    | TURNO TRASMITIDA ACCIONES                    |
| 3324000061560 26/02/2024 150 C                       | 820164 - CONSULTA PRIMERA VEZ CON ESPECIALISTA EN TRAUMATOLOGIA Y ORTOPEDIA<br>ARA (INCLUYE CURACION DE HERIDAS, RETIRO DE DRENAJES Y VENDAJES) | 13/05/2024 - NO 🔽 🗲<br>08:40 - P             |
| 3324000083076 13/05/2024 1306                        | 820164 - CONSULTA PRIMERA VEZ CON ESPECIALISTA EN TRAUMATOLOGIA Y ORTOPEDIA                                                                     | 13/05/2024 - NO ✓ ᆂ →                        |

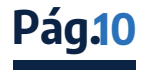

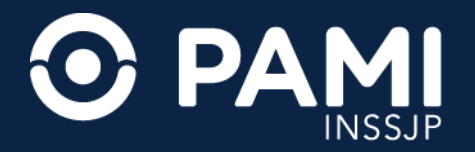

**4.** Todas las prácticas pasarán al estado **TRANSMITIDA**, con la fecha de transmisión y tendrá la posibilidad de visualizar la documentación respaldatoria a través del botón con el ícono de **LUPA**.

|                                                               | OME —                                                          |                                                   |                                                    |                                                                                                    |                                                                                                    | 0                                                                                                    |
|---------------------------------------------------------------|----------------------------------------------------------------|---------------------------------------------------|----------------------------------------------------|----------------------------------------------------------------------------------------------------|----------------------------------------------------------------------------------------------------|----------------------------------------------------------------------------------------------------|
| Generar Orden                                                 | Listado de Ordenes                                             | Panel de Aceptad                                  | ión Panel de presta                                | aciones                                                                                                    |                                                                                                    | OME CREEN WEDICA V4.12.06                                                                                                    |
| Fecha turno dese                                              | de 13/05/2024                                                  | 4                                                 |                                                    | Fecha turno hasta 13/05/2024                                                                                                    | Trasmitida Si                                                                                                    | ~                                                                                                    |
| Práctica                                                      |                                                                |                                                   |                                                    | Modalidad Turno V                                                                                                    | Doc. Cargada                                                                                                    | ~                                                                                                    |
| Boca de atención                                              | ı                                                              |                                                   | ~                                                  | Aceptadas por mi usuario                                                                                                    |                                                                                                    |                                                                                                    |
|                                                               |                                                                |                                                   |                                                    |                                                                                                    | Lin                                                                                                    | npiar Buscar Trasmisión masiva                                                                                                    |
|                                                               |                                                                |                                                   |                                                    |                                                                                                    |                                                                                                    |                                                                                                    |
|                                                               |                                                                |                                                   |                                                    |                                                                                                    |                                                                                                    | Exportar                                                                                                    |
| NRO. ORDEN                                                    | FECHA<br>EMISIÓN                                               | NRO.<br>BENEFICIO/GP                              | APELLIDO Y<br>NOMBRE                               | PRÁCTICA                                                                                                    | TURNO                                                                                                    | Exportar<br>TRASMITIDA ACCIONES                                                                                                    |
| NRO. ORDEN<br>3324000081560                                   | FECHA<br>EMISIÓN<br>26/02/2024                                 | NRO.<br>BENEFICIO/GP<br>1501                      | APELLIDO Y<br>NOMBRE                               | PRÁCTICA<br>820164 - CONSULTA PRIMERA VEZ CON ESPECIALISTA EN TRAUMATOLOGIA Y ORTOR<br>(INCLUYE CURACION DE HERIDAS, RETIRO DE DRENAJES Y VENDAJES)                                                                                                    | TURNO<br>PEDIA 13/05/2024 -<br>08:40 - P                                                                                | TRASMITIDA ACCIONES<br>SI -<br>13/05/2024                                                                                                    |
| NRO. ORDEN<br>3324000081560<br>3324000083076                  | FECHA<br>EMISIÓN<br>26/02/2024<br>13/05/2024                   | NRO.<br>BENEFICIO/GP<br>1501<br>1304              | APELLIDO Y<br>NOMBRE<br>CLARA<br>MONICA            | PRÁCTICA<br>820164 - CONSULTA PRIMERA VEZ CON ESPECIALISTA EN TRAUMATOLOGIA Y ORTOG<br>(INCLUYE CURACION DE HERIDAS, RETIRO DE DRENAJES Y VENDAJES)<br>820164 - CONSULTA PRIMERA VEZ CON ESPECIALISTA EN TRAUMATOLOGIA Y ORTOG<br>(INCLUYE CURACION DE HERIDAS, RETIRO DE DRENAJES Y VENDAJES)                                                                                                    | TURNO     PEDIA   13/05/2024 -<br>08:40 - P     PEDIA   13/05/2024 -<br>09:00 - P                                       | TRASMITIDA ACCIONES<br>SI -<br>13/05/2024 Q<br>SI -<br>13/05/2024 Q                                                                                                    |
| NRO. ORDEN<br>3324000081560<br>3324000083076<br>3324000083083 | FECHA     EMISIÓN     26/02/2024     13/05/2024     13/05/2024 | NRO.   BENEFICIOIGP     1502   1304     159   159 | APELLIDO Y<br>NOMBRE<br>CLARA<br>MONICA<br>GERARDO | PRÁCTICA   820164 - CONSULTA PRIMERA VEZ CON ESPECIALISTA EN TRAUMATOLOGIA Y ORTOR   (INCLUYE CURACION DE HERIDAS, RETIRO DE DRENAJES Y VENDAJES)   820164 - CONSULTA PRIMERA VEZ CON ESPECIALISTA EN TRAUMATOLOGIA Y ORTOR   (INCLUYE CURACION DE HERIDAS, RETIRO DE DRENAJES Y VENDAJES)   820164 - CONSULTA PRIMERA VEZ CON ESPECIALISTA EN TRAUMATOLOGIA Y ORTOR   (INCLUYE CURACION DE HERIDAS, RETIRO DE DRENAJES Y VENDAJES)   820164 - CONSULTA PRIMERA VEZ CON ESPECIALISTA EN TRAUMATOLOGIA Y ORTOR   (INCLUYE CURACION DE HERIDAS, RETIRO DE DRENAJES Y VENDAJES) | TURNO     PEDIA   13/05/2024 -<br>08:40 - P     PEDIA   13/05/2024 -<br>09:00 - P     PEDIA   13/05/2024 -<br>10:15 - P | TRASMITIDA   ACCIONES     SI -<br>13/05/2024   Image: Comparison of the state of the state o |

**IMPORTANTE:** únicamente se reconocerán y liquidarán las órdenes médicas electrónicas que hayan sido previamente validadas y trasmitidas.

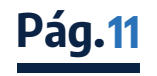